# Cisco DNA Center의 Maglev 사용자 비밀번호 재 설정

# 목차

<u>소개</u> <u>1단계: 라이브 CD에서 부팅</u> <u>2단계: 필요한 파티션 마운트</u> <u>활용 사례 1: Maglev 계정 잠금 해제</u> <u>1단계: Maglev 사용자의 잠금 해제 확인</u> <u>2단계: 재설정 실패 횟수</u> <u>활용 사례 2: Maglev 사용자 비밀번호 재설정</u> <u>1단계: maglev 사용자 비밀번호 재설정</u> <u>2단계: Cisco DNA 환경으로 정상적으로 재부팅</u> <u>3단계: Cisco DNA Center CLI에서 Maglev 사용자 비밀번호 업데이트</u>

## 소개

이 문서에서는 Maglev 사용자의 암호를 잠금 해제하거나 재설정하는 방법을 설명합니다. Maglev 계정이 잠겨 있는 경우 로그인하여 잠금을 해제할 수 없습니다. Maglev 사용자의 암호를 잠금 해제 하거나 재설정하려면 Cisco IMC vKVM에 이미지를 마운트해야 합니다. 이렇게 하면 셸에 액세스하 여 사용자 및/또는 비밀번호를 재설정할 수 있습니다.

\*\*\* 이 작업은 Ubuntu 20.04 이미지에서 실행되었으며 다른 이미지는 다른 시간과 결과를 생성합니 다. (<u>일부 환경에서는 Ubuntu 데스크톱에 연결하는 데 최대 2시간이 걸리는 것으로 나타남)</u> \*\*\* \*\*\* 이 작업은 Ubuntu 데스크톱 버전으로 엄격하게 제한되지 않습니다. 셸에 대한 액세스만 있으면 됩니다. 셸 액세스를 제공하는 모든 Ubuntu 이미지는 이 작업 모드에서 작동합니다\*\*\*

- https://ubuntu.com/download/desktop에서 Ubuntu 16.04 이상에 대한 ISO 이미지를 다운로드 해야 합니다<u>.</u>
- ISO를 로컬 시스템에 다운로드한 후 Cisco Integrated Management Controller KVM에 ISO를 마운트해야 합니다.
- ISO가 KVM에 마운트되면 ISO에서 부팅해야 합니다.
- Ubuntu에 액세스할 수 있으면 루트 및 var 디렉토리를 시스템에 마운트합니다.
- root 및 var 디렉토리를 마운트한 후 maglev 사용자 계정을 잠금 해제하고 변경할 수 있습니다.
- 마지막으로 어플라이언스를 재부팅하고, maglev로 로그인할 수 있는지 확인하고, 컨피그레이 션 마법사로 비밀번호를 재설정합니다.

**참고:** dr 환경에서도 동일한 절차를 사용할 수 있습니다. 그러나 다음 사항에 유의하십시오.

1+1+1 DR 구축에서는 이 프로세스가 완료되는 동안 해당 사이트가 중단됩니다.

3+3+3에서 3개 노드 모두에서 비밀번호를 업데이트하려면 한 번에 한 노드씩 비밀번호를 업데이트 하여 나머지 2개의 노드를 사용할 수 있도록 하여 불필요한 DR 장애 조치를 방지합니다.

# 1단계: 라이브 CD에서 부팅

Cisco IMC GUI에 로그인하여 Launch KVM(KVM 실행)을 선택한 다음 Virtual Media(가상 미디어) > Activate Devices(디바이스 활성화)를 선택합니다.

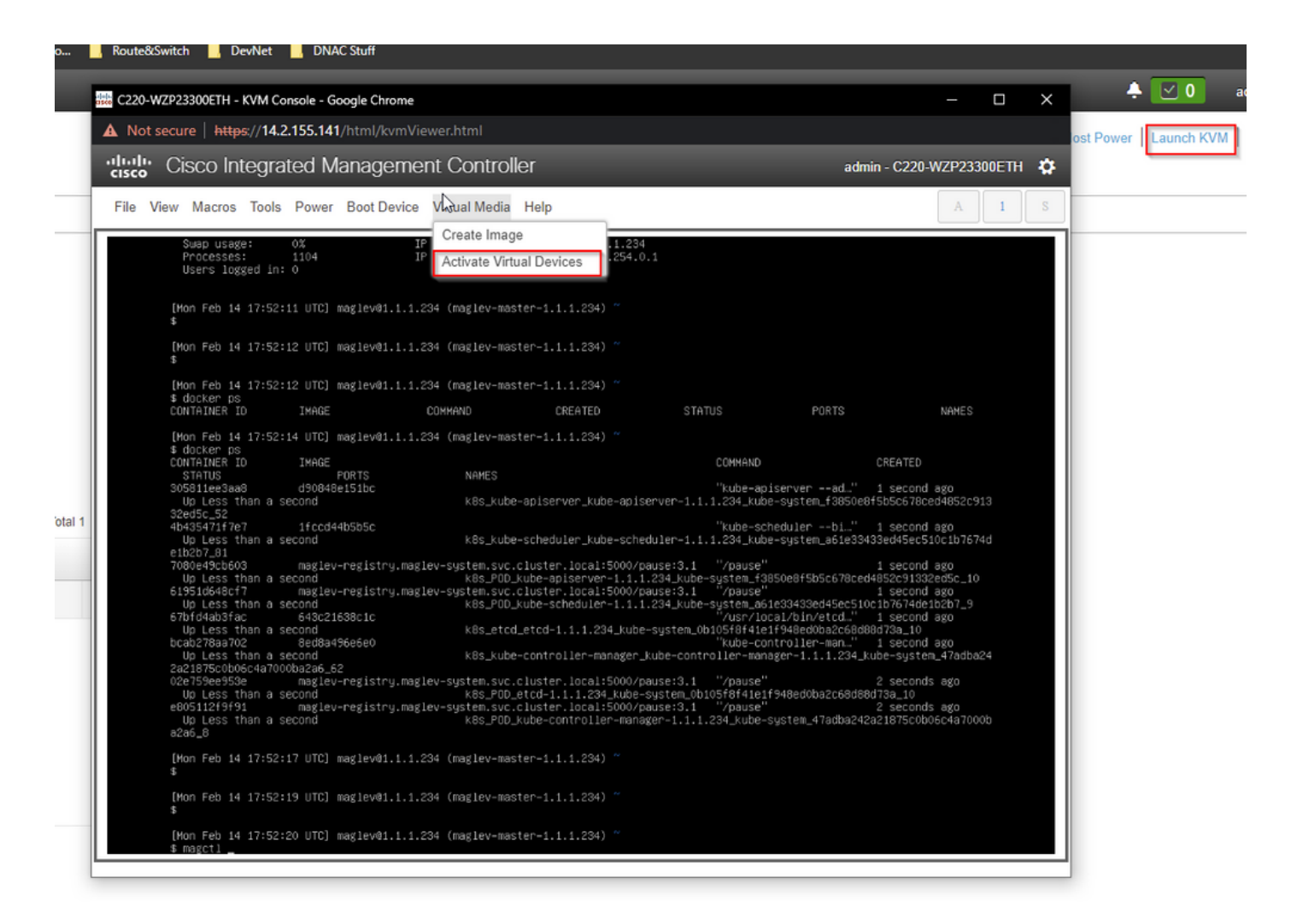

그런 다음 Map CD/DVD(CD/DVD 매핑)를 선택합니다.

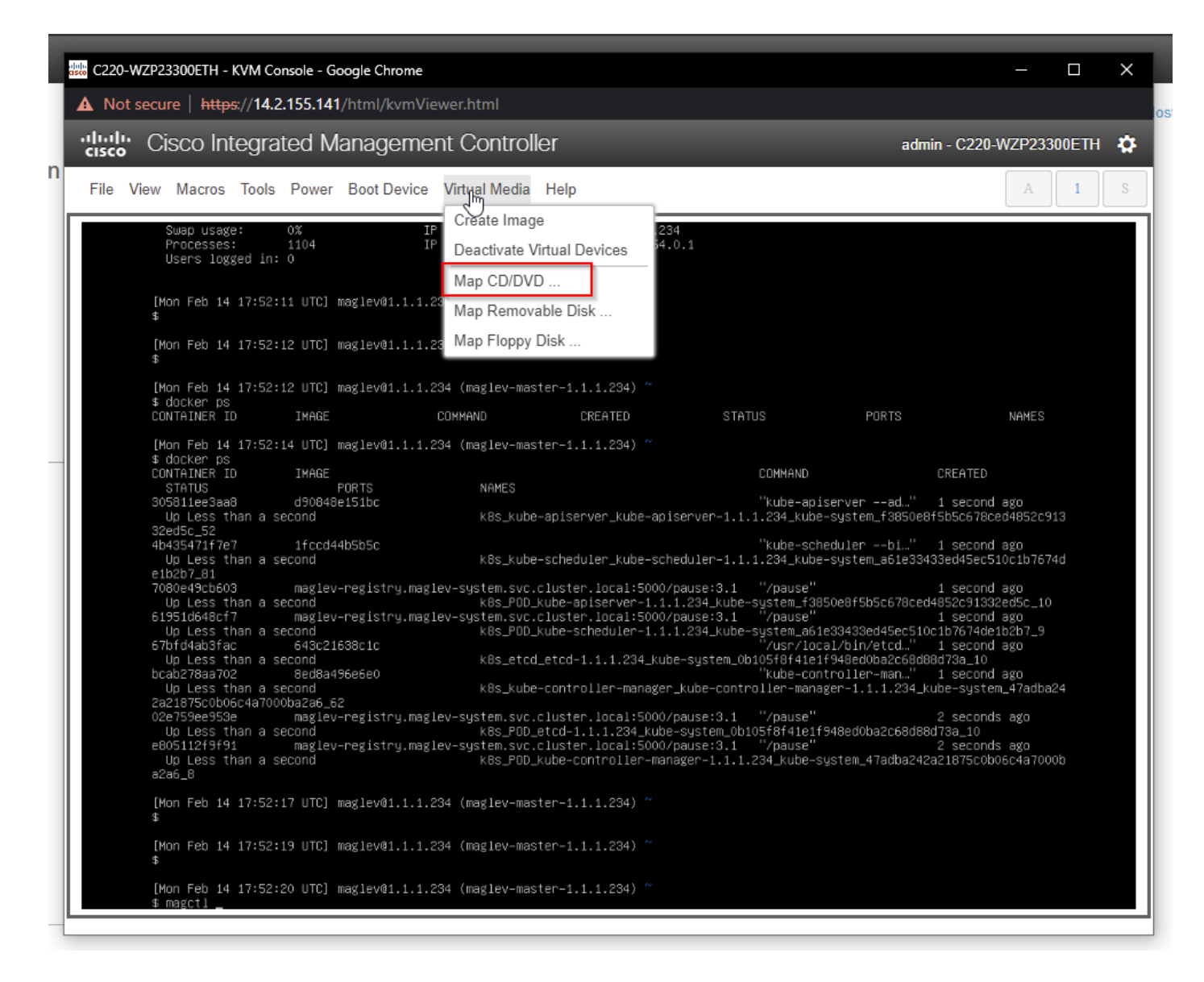

그런 다음 Browse(**찾아보기**)를 선택한 다음 로컬 시스템에 다운로드한 Ubuntu ISO 이미지를 선택 합니다. Ubuntu 이미지를 선택한 후 Map Drive(드라이브 **매핑) 버튼**을 선택합니다.

| See C220-WZP23300ETH - KVM Console - Google Chrome                                                                                                    | _                      |       | ×  |
|----------------------------------------------------------------------------------------------------|------------------------|-------|----|
| A Not secure https://14.2.155.141/html/kvmViewer.html                                                                                                    |                        |       |    |
| Cisco Integrated Management Controller admin - C220-V                                                                                                    | VZP2330                | 00ETH | \$ |
| File View Macros Tools Power Boot Device Virtual Media Help                                                                                                    | A                      | 1     | S  |
| Swap usage: 0% IP address for cluster: 1.1.1.234<br>Processes: 1104 IP address for docker0: 169.254.0.1<br>Users logged in: 0                                                                                                    |                        |       |    |
| [Mon Feb 14 17:52:11 UTC] maglev01.1.1.234 (maglev-master-1.1.1.234) ~ Then browse for the Ubuntu image and then press the "Map Drive" button.                                                                                                    |                        |       |    |
| [Mon Feb 14 17:52:12 UTC] maglev@1.1.1.234 (maglev−master−1.1.1.234) ~<br>\$                                                                                                    |                        |       |    |
| [Mon Feb 14 17:52:12 UTC] maglev01.1.1.234 (maglev−master−1.1.1.234) ~<br>\$ docker ps<br>CONTAINER ID IMAGE COMMAND CREATED STATUS PORTS                                                                                                    |                        |       |    |
| [Mon Feb 14 17:52:14]       Virtual Media - CD/DVD       X         \$ docker ps       CONTAINER ID       CREATED         Status       CREATED       CREATED                                                                                                    |                        |       |    |
| 305811ee3aa8 d Image File : Browse 1 second a e8f5b5c678ced e8f5b5c678ced                                                                                                    | ago<br>14852c91        |       |    |
| 322d55_52     4b435471f7e7 1 √ Read Only 1 second 4     10 Less than a second 4     3433ed5er51                                                                                                    | igo<br>Ocib7674        |       |    |
| e1b2b7_61<br>7080e49cb603 m<br>Un Less than a sero                                                                                                    | ago<br>ed5c 10         |       |    |
| 61951d648cf7 m 1 second<br>Up Less than a second<br>Up Less than a second<br>Condition of the second k8s_P0D_kube-scheduler-1.1.1.234_kube-system_a61e33433ed45ec510c1b7674de10                                                                                                    | igo<br>22b7_9          |       |    |
| Up Less than a second k8s_etcd_etcd-1.1.1.234_kube-system_0b105f8f41e1f948ed0ba2c68d8d8d73a_10 Up Less than a second k8s_kube-controller-manager_kube-controller-manager_1.1.1.234_kube-system_ Up Less than a second k8s_kube-controller-manager_kube-controller-manager_1.1.1.234_kube-system_ Up Less than a second k8s_kube-controller-manager_kube-controller-manager_1.1.1.234_kube-system_ Up Less than a second k8s_kube-controller-manager_kube-controller-manager_1.1.1.234_kube-system_ Up Less than a second k8s_kube-controller-manager_kube-controller-manager_1.1.1.234_kube-system_ Up Less than a second k8s_kube-controller-manager_kube-controller-manager_1.1.1.234_kube-system_ Up Less than a second k8s_kube-controller-manager_kube-controller-manager_1.1.1.234_kube-system_ Up Less than a second k8s_kube-controller-manager_kube-controller-manager_1.1.1.234_kube-system_ Up Less than a second k8s_kube-controller-manager_kube-controller-manager_1.1.1.234_kube-system_ Up Less than a second k8s_kube-controller-manager_kube-controller-manager_1.1.1.234_kube-system_ Up Less than a second k8s_kube-controller-manager_kube-controller-manager_1.1.1.234_kube-system_ Up Less than a second k8s_kube-controller-manager_kube-controller-manager_1.1.1.234_kube-system_ Up Less than a second k8s_kube-controller-manager_kube-controller-manager_1.1.1.234_kube-system_ Up Less than a second k8s_kube-controller-manager_kube-controller-manager_1.1.1.234_kube-system_ Up Less than a second k8s_kube-controller-manager_kbbe-controller-manager_1.1.1.234_kube-system_ Up Less than a second k8s_kube-controller-manager_kbbe-controller-manager_1.1.1.234_kube-system_ Up Less than a second k8s_kube-controller-manager_kbbe-controller-manager_1.1.1.234_kube-system_ Up Less than a second k8s_kube-controller-manager_kbbe-controller-manager_1.1.1.234_kube-system_ Up Less than a second k8s_kube-controller-manager_kbbe-controller-manager_kbbe-controller-manager_kbbe-controller-manager_kbbe-controller-manager_kbbe-controller-manager_kbbe-controller-manager_kbbe-contro | ago<br>∋go<br>_47adba2 |       |    |
| 022759ce953e maglev-registry.maglev-system.svc.cluster.local:5000/pause:3.1 "/pause" 2 seconds<br>Up Less than a second k8s_POD_etcd-1.1.234_kube-system_ob105f8f41e1f948ed0ba2c68d88d73a_10<br>e805112f9f91 maglev-registry.maglev-system.svc.cluster.local:5000/pause:3.1 "/pause" 2 seconds<br>Up Less than a second k8s_POD_kube-controller-manager-1.1.1.234_kube-system_47adba242a21875c0b06<br>a2a6_8                                                                                                    | ago<br>ago<br>5c4a7000 |       |    |
| [Mon Feb 14 17:52:17 UTC] maglev@1.1.1.234 (maglev−master−1.1.1.234) ~<br>\$                                                                                                    |                        |       |    |
| [Mon Feb 14 17:52:19 UTC] maglev@1.1.1.234 (maglev-master−1.1.1.234) ~<br>\$                                                                                                    |                        |       |    |
| [Mon Feb 14 17:52:20 UTC] maglev@1.1.1.234 (maglev-master-1.1.1.234) ~<br>\$ magctl                                                                                                    |                        |       |    |
|                                                                                                    |                        |       |    |

| Virtual Media - CD/DVD                        | ×                |
|-----------------------------------------------|------------------|
| Image File : ubuntu-20.04.4-desktop-amd64.iso | Browse           |
| Read Only                                     |                  |
|                                               | Map Drive Cancel |

그런 다음 Power(<mark>전원) > Reset System(시스템 재설정)(웜 부팅)을 사용하여 어플라이언스를 껐다</mark> 가 **켭니다.** 

| 端; C220-WZP23300ETH - KVM Console - Google Chrome                                                                                                    | —                                    |      | $\times$ |  |  |  |
|----------------------------------------------------------------------------------------------------|--------------------------------------|------|----------|--|--|--|
| A Not secure https://14.2.155.141/html/kvmViewer.html                                                                                                    |                                      |      |          |  |  |  |
| - Cisco Integrated Management Controller admin - C220-V                                                                                                    | VZP23300                             | 0ETH | ₽        |  |  |  |
| File View Macros Tools Poully Boot Device Virtual Media Help                                                                                                    | A                                    | 1    | S        |  |  |  |
| Swap usage:     Power On System     luster:     1.1.1.234       Processes:     Power Off System     icker0:     169.254.0.1       Reset System (warm boot)     Image: System (warm boot)     Image: System (warm boot)                                                                                                    |                                      |      |          |  |  |  |
| [Mon Feb 14 17:52:1 Power Cycle System (cold boot)                                                                                                    |                                      |      |          |  |  |  |
| [Mon Feb 14 17:52:12 UTC] maglev@1.1.1.234 (maglev-master−1.1.1.234) ~<br>\$                                                                                                    |                                      |      |          |  |  |  |
| [Mon Feb 14 17:52:12 UTC] maglev@1.1.1.234 (maglev−master−1.1.1.234) ~<br>\$ docker ps                                                                                                    |                                      |      |          |  |  |  |
| CONTAINER ID IMAGE COMMAND CREATED STATUS PORTS                                                                                                    | NAMES                                |      |          |  |  |  |
| [Mon Feb 14         17:52:14         UTC] maglev01.1.1.234         (maglev-master-1.1.1.234)           % docker ps         CONTAINER ID         IMAGE         COMMAND         CREATED           STATUS         PORTS         NAMES         "kube-apiserverad"         1 second           305811ee3aa8         d90848e151bc         "kube-apiserverad"         1 second           Up Less than a second         k8s_kube-apiserver_kube-apiserver-1.1.1.234_kube-system_f3850e8f5b5c678ce           32ed5c_52         "kube-schedulerbi"         1 second           Up Less than a second         k8s_kube-scheduler_kube-scheduler1.1.234_kube-system_a61e33433ed45ec51           Up Less than a second         k8s_kube-scheduler_kube-scheduler_1.1.1.234_kube-system_a61e33433ed45ec51                                                                                                    | ago<br>d4852c913<br>ago<br>Oc1b7674c |      |          |  |  |  |
| Product/B17080e490b503maglev-registry.maglev-system.svc.cluster.local:5000/pause:3.1"/pause"1 second agoUp Less than a secondk8s_P0D_kube-apiserver-1.1.1.234_kube-system_f3850e8f5b5c678ced4852c91332ed5c_1061951d648cf7maglev-registry.maglev-system.svc.cluster.local:5000/pause:3.1"/pause"1 second agoUp Less than a secondk8s_P0D_kube-scheduler-1.1.1.234_kube-system_a6fe33433ed45ec510c1b7674de12b7_967bffd4ab3fac643c21638c1c"/usr/local/bin/etcd"1 second agoUp Less than a secondk8s_etcd_etcd-1.1.1.234_kube-system_0b105f8f41e1f948ed0ba2c68d88d73a_10bcab278aa7028ed8a496e60"kube-controller-mana"1 second agoUp Less than a secondk8s_kube-controller-manager_kube-controller-manager_1.1.1.234_kube-system_47adba242a21875c0b06c4a7000ba2a6_6202e759ee953emaglev-registry.maglev-system.svc.cluster.local:5000/pause:3.1"/pause"2 seconds agoUp Less than a secondk8s_P0D_etcd-1.1.1.234_kube-system_0b105f8f41e1f948ed0ba2c68d88d73a_102 seconds agoUp Less than a secondk8s_P0D_etcd-1.1.1.234_kube-system_0b105f8f41e1f948ed0ba2c68d88d73a_10Dess than a secondk8s_P0D_etcd-1.1.1.234_kube-system_0b105f8f41e1f948ed0ba2c68d88d73a_10Up Less than a secondk8s_P0D_etcd-1.1.1.234_kube-system_0b105f8f41e1f948ed0ba2c68d88d73a_10Dess than a secondk8s_P0D_etcd-1.1.1.234_kube-system_47adba242a21875c0b06c4a7000ba2a6_8k8s_P0D_kube-controller-manager_1.1.1.234_kube-system_47adba242a21875c0b06c4a7000b |                                      |      |          |  |  |  |
| [Mon Feb 14 17:52:17 UTC] maglev@1.1.1.234 (maglev−master−1.1.1.234) ~<br>\$<br>[Mon Feb 14 17:52:19 UTC] maglev@1.1.1.234 (maglev−master−1.1.1.234) ~                                                                                                    |                                      |      |          |  |  |  |
| \$<br>[Mon Feb 14 17:52:20 UTC] maglev@1.1.1.234 (maglev-master-1.1.1.234) ~<br>\$ magctl _                                                                                                    |                                      |      |          |  |  |  |

시스템을 재부팅한 후 Cisco 로고가 나타나면 **F6** 키를 누릅니다. "Entering Boot Menu ...(부팅 메뉴 입력 중...)" 메시지가 표시됩니다.

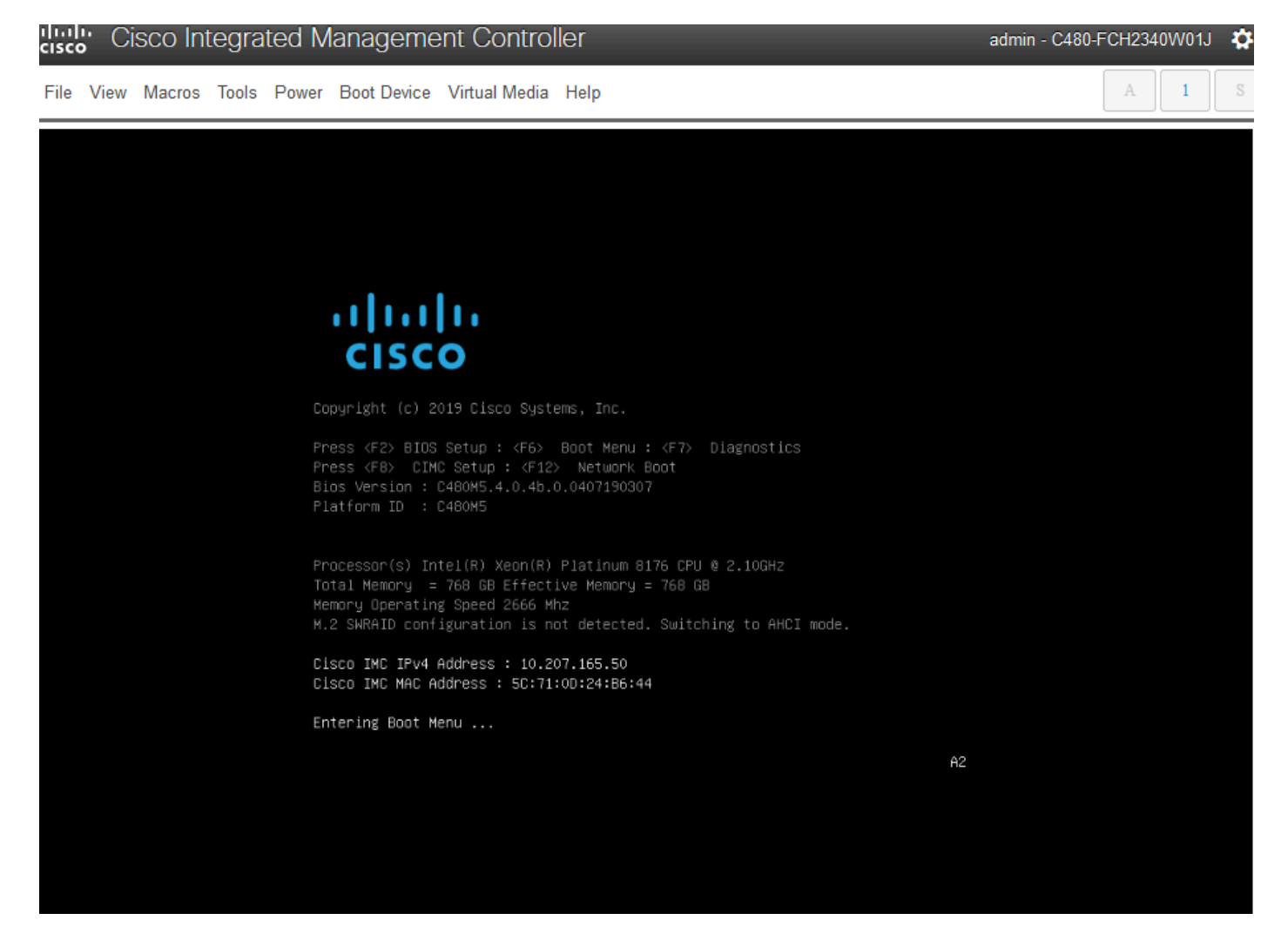

부팅 메뉴가 나타나면 Cisco vKVM 매핑 vDVD1.24라는 옵션을 선택합니다. 이렇게 하면 이전에 선 택한 매핑된 Ubuntu 이미지에서 어플라이언스가 부팅됩니다.

# Please select boot device:

(Bus 33 Dev 00)PCI RAID Adapter CiscoVD Hypervisor SanDisk UEFI: Built-in EFI Shell IBA XE (X550) Slot 3500 v2413 IBA XE (X550) Slot 3501 v2413 Cisco vKVM-Mapped vDVD1.24 Cisco vKVM-Mapped vHDD1.24 Cisco vKVM-Mapped vFDD1.24 Cisco CIMC-Mapped vDVD1.24 Cisco CIMC-Mapped vHDD1.24 Cisco Flexutil DVD 1 1.24 and I to move selection t ENTER to select boot device ESC to boot using defaults

\*\*\*참고: 스크린샷은 우분투 데스크탑에 도달하는 데 걸리는 시간을 보여줍니다. \*\*\*

시스템이 초기화를 시작할 때 대부분 비어 있는 Ubuntu의 로드 화면이 나타납니다.

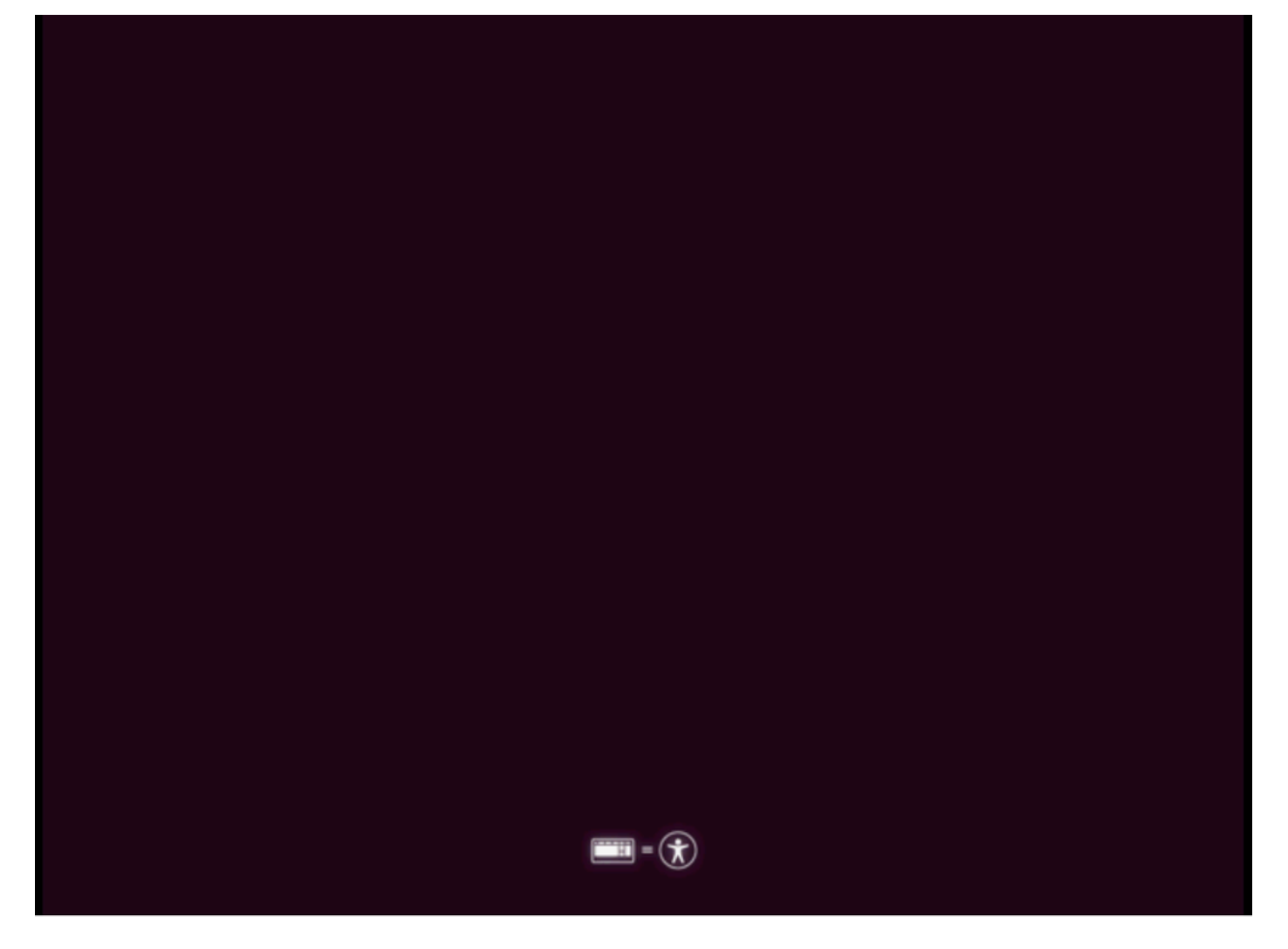

그런 다음 화면이 바뀌어 Ubuntu 로고가 있는 휠이 표시됩니다. **(이 전환에는 최대 30분이 소요될** 수 있습니다.

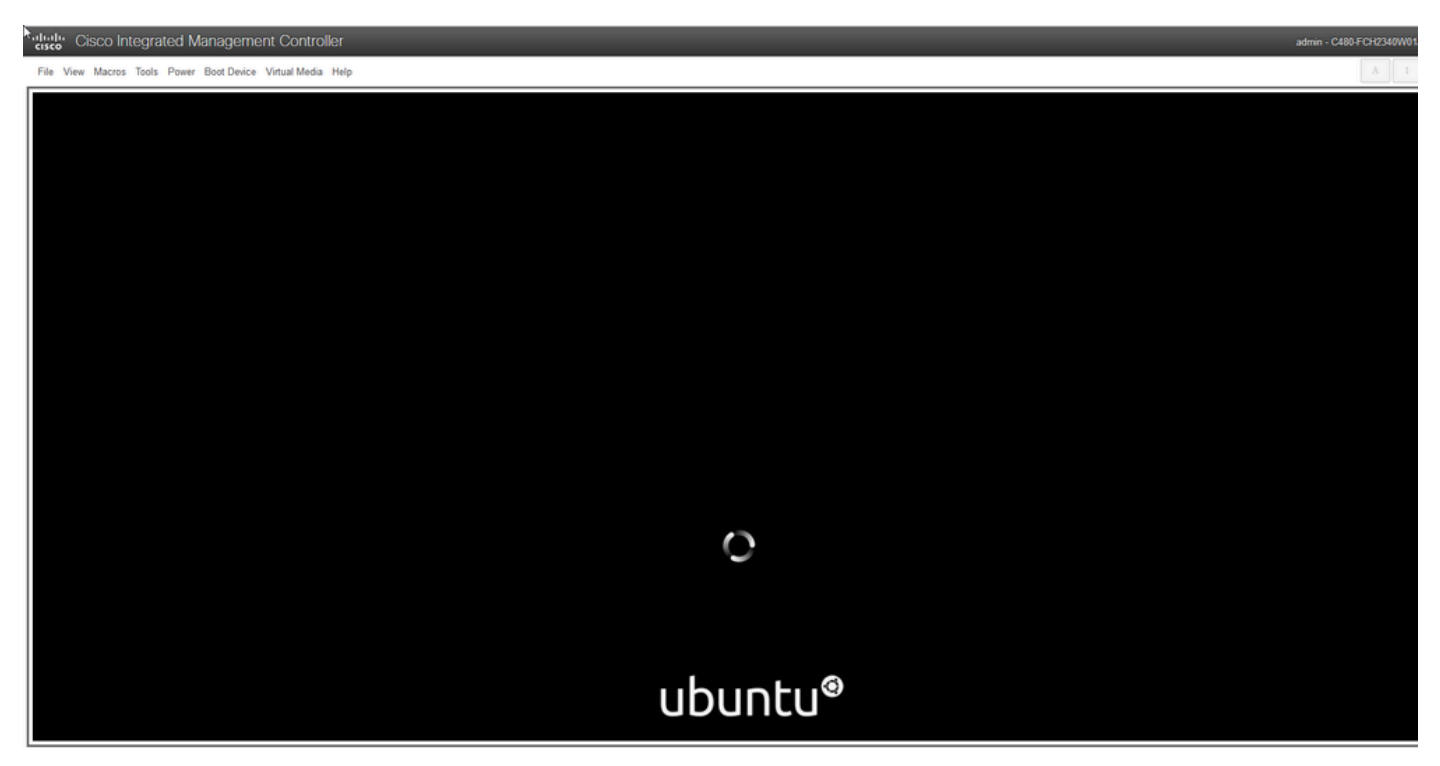

화면에 "디스크 확인: 0% 완료", 이 작업을 취소해야 합니다. 디스크 검사를 취소하려면 Ctrl+C를 누릅니다.

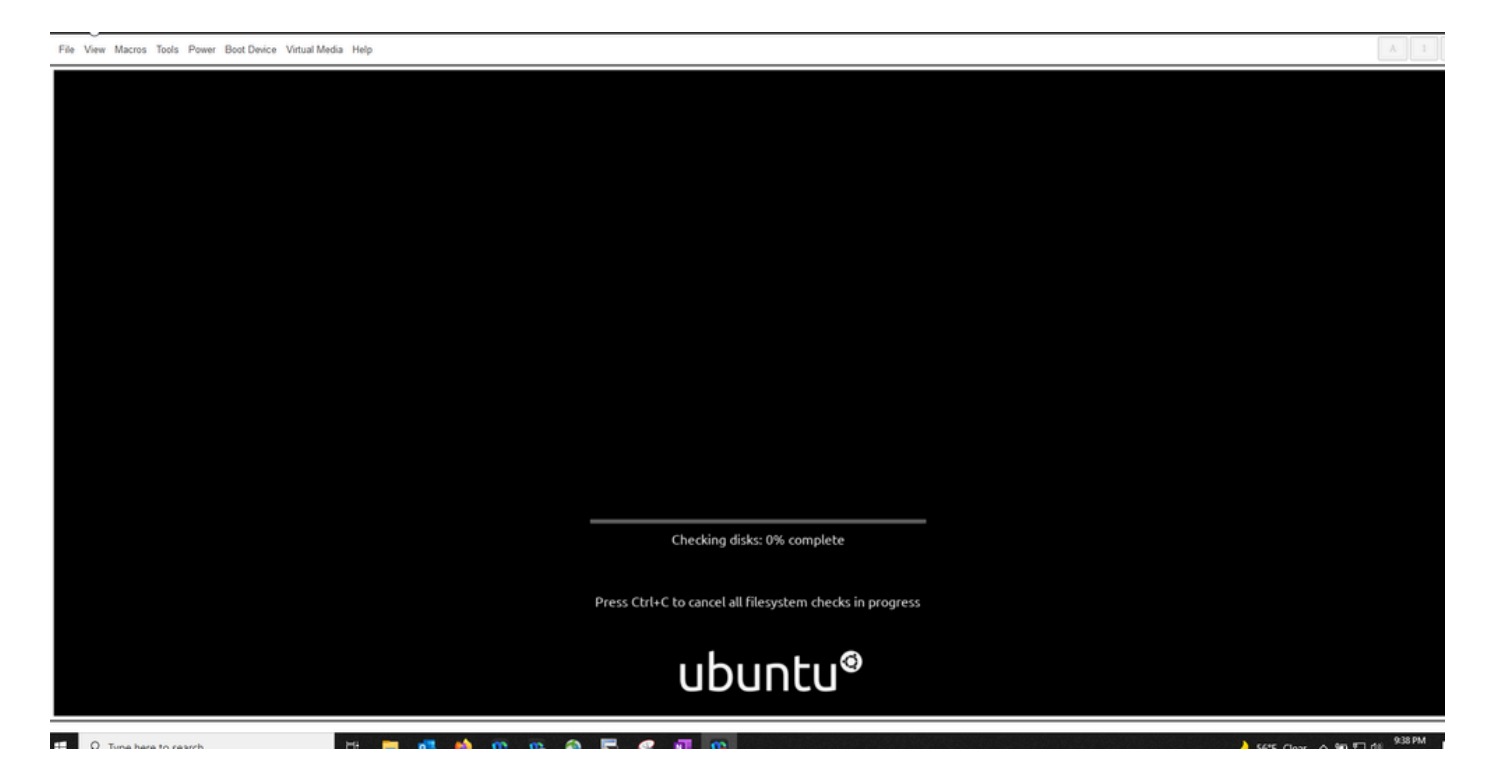

디스크 검사를 건너뛰면 다시 물레로 이동합니다. 그러면 우분투 로고만 있는 빈 창이 나옵니다. (이 작업을 처리하는 데 30~45분 정도 더 걸릴 수 있습니다.

File View Macros Tools Power Boot Device Virtual Media Help

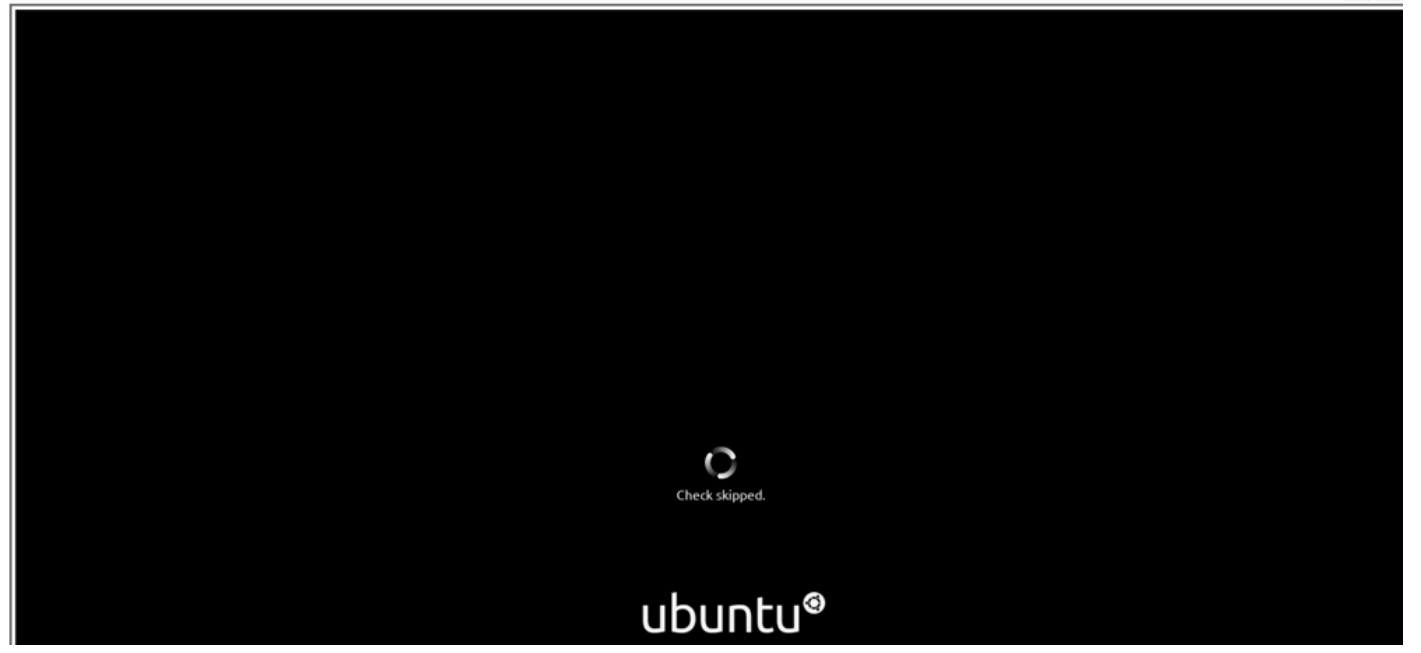

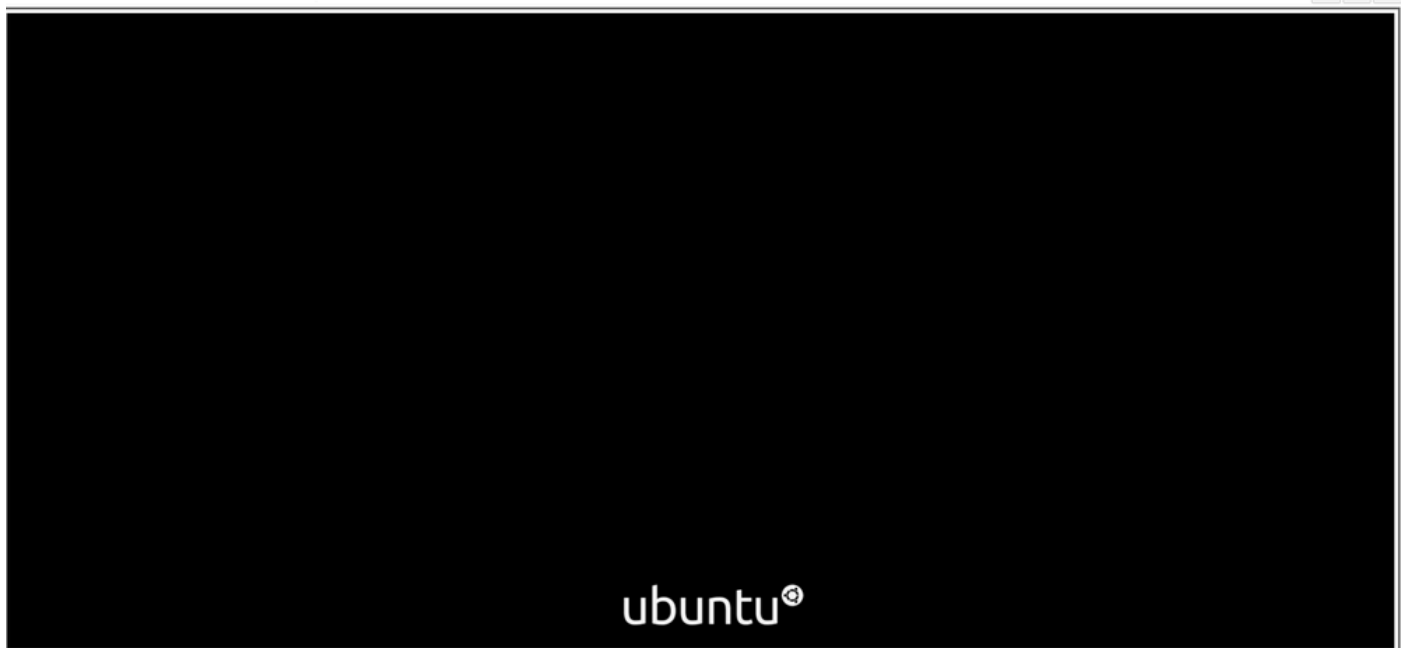

시스템이 사용하기 위해 Ubuntu를 부팅하기 시작할 때 일부 메시지가 표시되기 시작합니다. 실패한 메시지가 필요합니다. 이 창은 최대 20분 동안 유지됩니다. 그 후, 창문은 빈 화면으로 돌아갑니다. 10~20분 정도 더 지나면 커서가 나타납니다. 그 후 Ubuntu GUI가 잠시 로드됩니다.

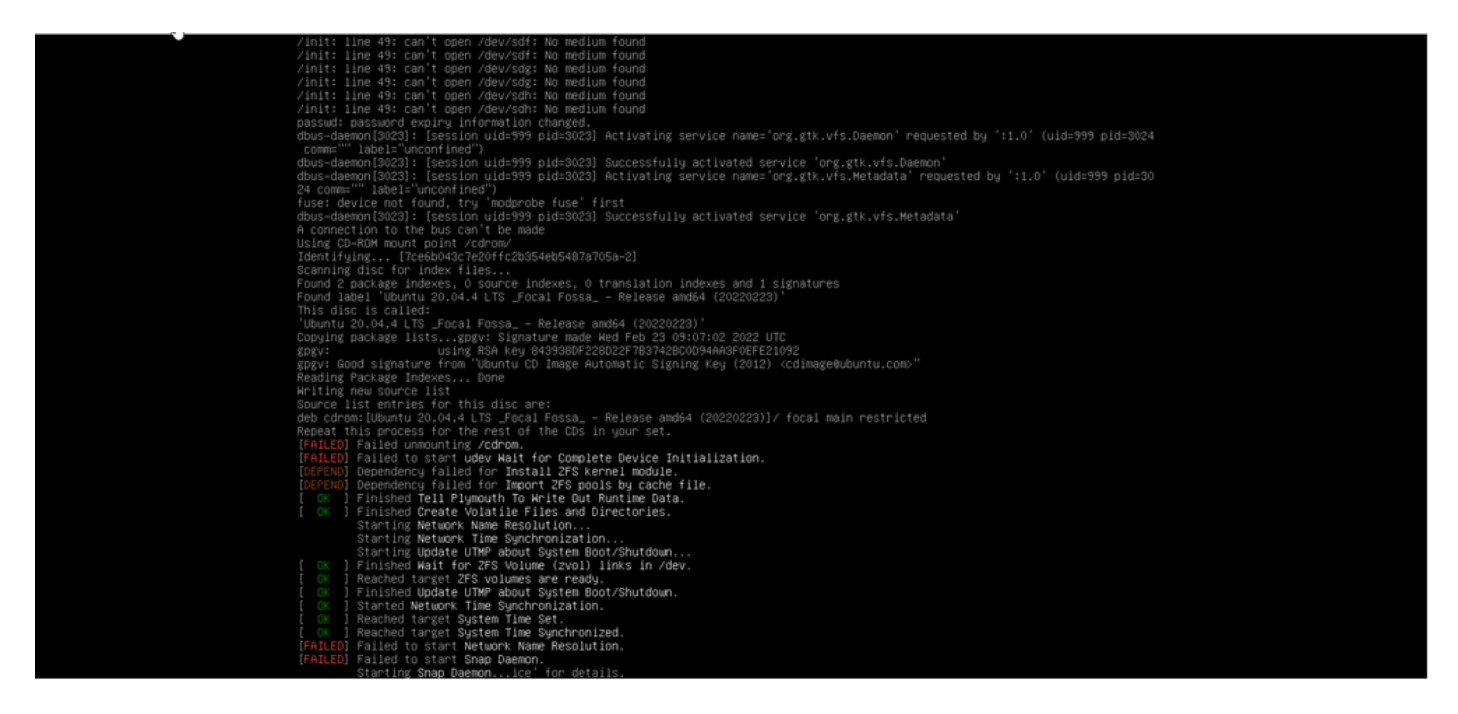

# Linde Cisco Integrated Management Controller ⊋le View Macros Tools Power Boot Device Virtual Media Help

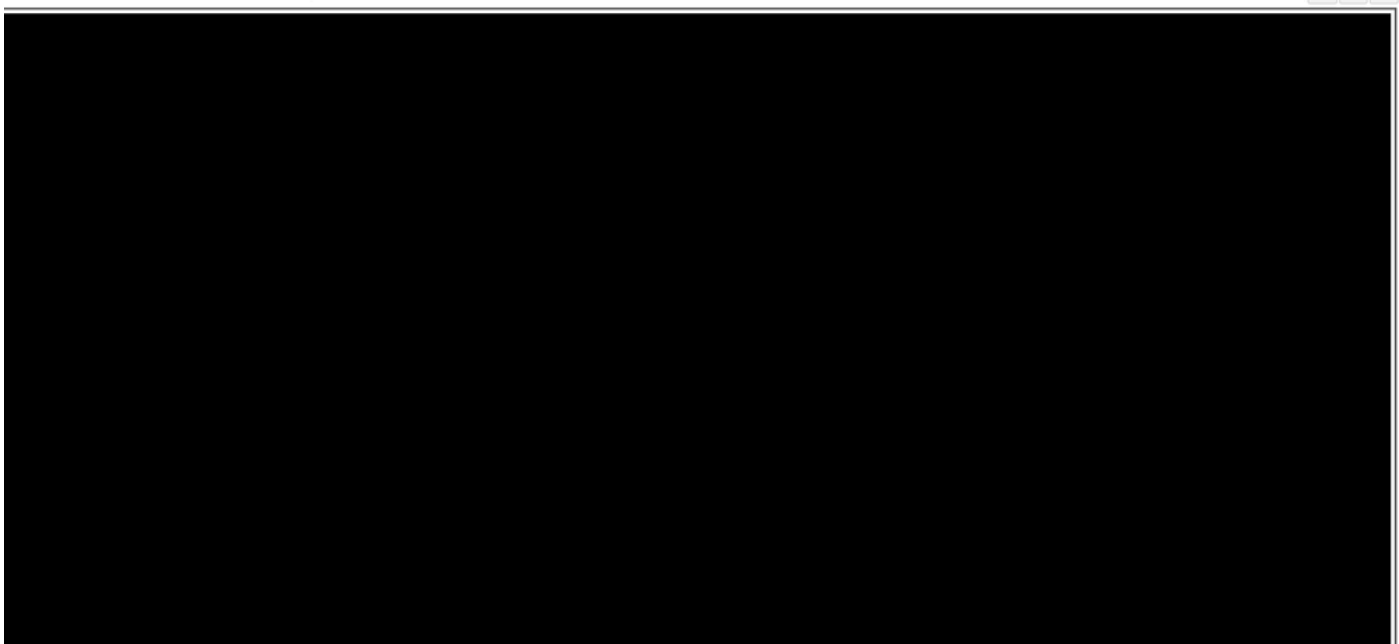

"Initia Cisco Integrated Management Controller

File View Macros Tools Power Boot Device Virtual Media Help

admin - C480-FCH2340W01J 🛛 🏠

| * | Å |  |  |
|---|---|--|--|
|   |   |  |  |
|   |   |  |  |
|   |   |  |  |

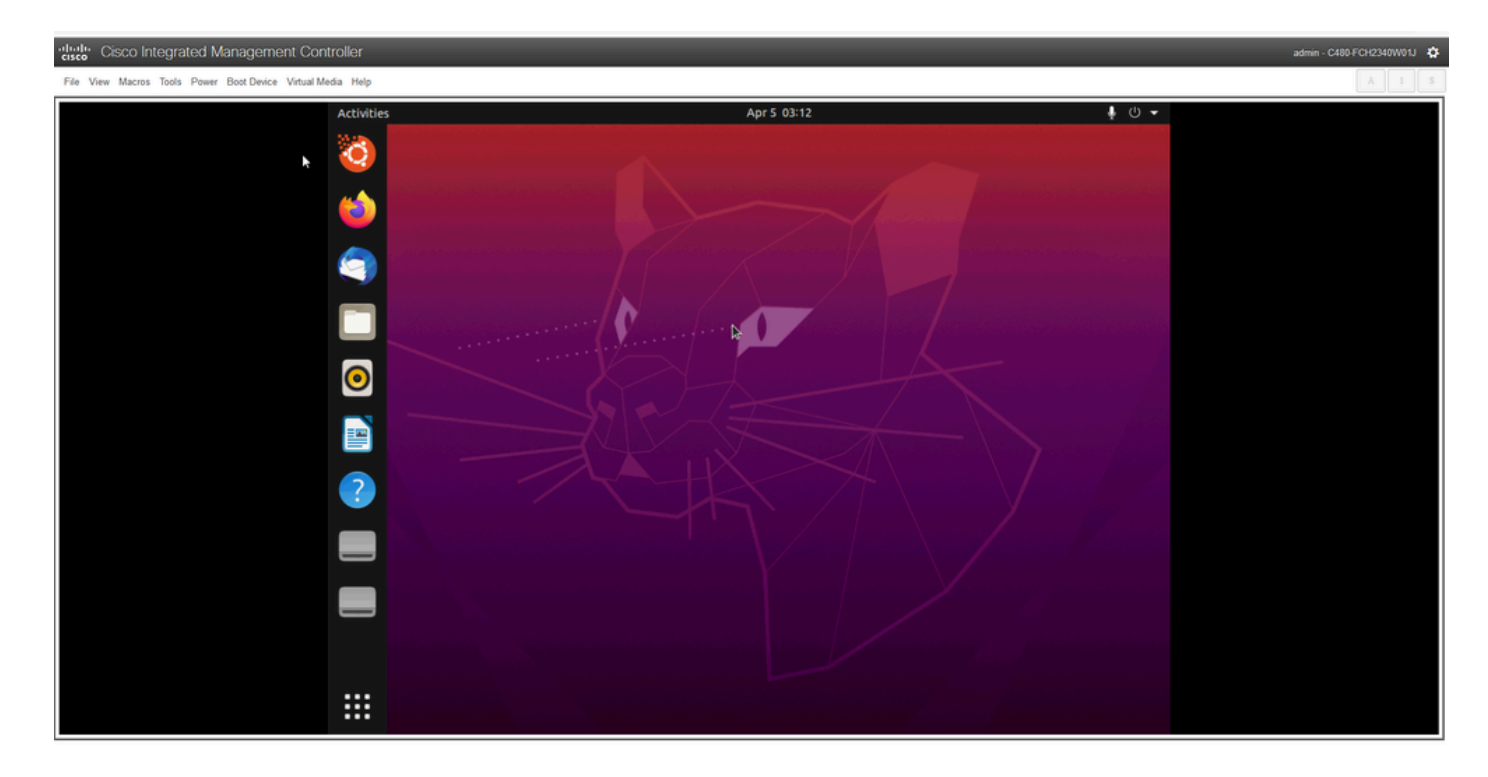

\*\*\* 알림: 일부 환경에서는 이 시점까지 최대 2시간이 소요되는 것으로 \*\*\*

## 2단계: 필요한 파티션 마운트

Ubuntu 데스크톱 GUI 환경에 액세스한 후에는 터미널 애플리케이션을 열고 단계를 수행해야 합니 다

- 임시 마운트 지점을 생성합니다.
- 루트 및 var 파티션을 시스템에 마운트합니다.
- 임시 마운트 지점에 의사 파일 시스템을 마운트합니다.

먼저 다음 명령을 사용하여 임시 마운트 지점을 생성합니다.

sudo mkdir /altsys

다음으로 마운트할 루트 및 var 파티션을 찾습니다. lsblk **-fm 명령**을 사용하여 '/'(루트) 및 '/var'에 대 해 마운트할 파티션을 찾을 수 있습니다.

Ś lsblk -fm NAME FSTYPE LABEL UUID MOUNTPOINT SIZE OWNER GROUP MODE sda 446.1G root disk brw-rw-----sdal 1M root disk brw-rw-----sda2 ext4 install1 1cac7f26-3b8b-43dd-838c-9970000cef3e 28.6G root disk brw-rw-----sda3 vfat 52E8-2653 239M root disk brw-rw-----sda5 swap 221b2f64-5a44-404f-b47d-8489fec47598 30.5G root disk brw-rw----|-sda7 ext4 a0e853e9-b2d6-4099-ac77-2f322c2a3a26 28.4G root disk brw-rw---sdb 1.8T root disk brw-rw-----sdb1 ext4 9b5c4182-9e9d-4e8a-baf6-8a88232f8bcd 426.1G root disk brw-rw----|-sdb2 ext4 e918dda6-133b-44ee-b005-5e9707088198 1.3T root disk brw-rw---sdc 5.2T root disk brw-rw-----sdc1 ext4 bea4d6d5-7750-4bac-b724-f18867e2029c 5.2T root disk brw-rw----\*\*\* 출력에서 "install1"은 root '/'이고 "var"은 "/var"입니다. \*\*\*

mount 명령의 파티션을 기록합니다. 레이블이 표시되지 않으면 다음을 수행합니다.

• /var의 경우: 어플라이언스 프로필에 따라 9.5G 또는 168GB 파티션을 찾습니다

• /의 경우: 28.66GB 또는 47.7GB 비슷한 크기 28.46GB**의 설치 아티팩트**가 있습니다. var 및 루트 파티션을 식별하면 마운트합니다.

sudo mount /dev/sda2 /altsys # use the disk with up to 5 or 6 partitions
sudo mount /dev/sda4 /altsys/var # use the disk with up to 5 or 6 partitions

루트 및 var이 마운트되면 psuedo 파일 시스템을 마운트합니다.

sudo mount --bind /proc /altsys/proc sudo mount --bind /dev /altsys/dev sudo mount --bind /sys /altsys/sys

비밀번호를 변경하거나 maglev 계정을 잠금 해제하기 전의 마지막 단계는 임시 마운트 환경으로 변 경하는 것입니다.

sudo chroot /altsys

## 활용 사례 1: Maglev 계정 잠금 해제

### 1단계: Maglev 사용자의 잠금 해제 확인

#### grep maglev /etc/shadow

maglev:!\$6\$6jvRGoDihpcsr8Xl\$RUFs.Lb.2AbbgvODfJsw4b2EnpSwiNUlwJ6NQIjEnvOtT5Svz4ePHZa4f0eUvLH17VAF
ca46f2nHxqMWORYLm.:18176:0:999999:7:::

비밀번호 해시 앞에 느낌표가 있는지 확인합니다. 계정이 잠긴 경우 계정이 잠겼음을 나타냅니다. 명령을 입력하여 사용자의 잠금을 해제합니다.

다음 명령을 사용하여 maglev 사용자의 잠금을 해제합니다.

#### usermod -U maglev

### 2단계: 재설정 실패 횟수

사용자에게 /etc/shadow 파일의 해시 앞에 에스컬레이션 표시가 없는 경우, 로그인 실패 제한이 초 과된 것입니다. 실패한 로그인 시도를 재설정하는 단계를 사용하십시오.

maglev 사용자에 대해 실패한 로그인 시도를 찾습니다.

\$ sudo pam\_tally2 -u maglev

Login Failures Latest failure From maglev 454 11/25/20 20:24:05 x.x.x.x

여기에 표시된 것처럼 로그인 시도는 기본 6회 시도보다 큽니다. 이는 시간 실패 횟수가 6회 떨어질 때까지 사용자가 로그인할 수 없게 합니다. 다음 명령을 사용하여 로그인 실패 횟수를 재설정할 수

### 있습니다.

sudo pam\_tally2 -r -u maglev 카운터가 재설정되었는지 확인할 수 있습니다.

#### sudo pam\_tally2 -u maglev

Login maglev Failures Latest failure

## 활용 사례 2: Maglev 사용자 비밀번호 재설정

## 1단계: maglev 사용자 비밀번호 재설정

#### # passwd maglev

Enter new UNIX password: #Enter in the desired password

Retype new UNIX password: #Re-enter the same password previously applied

Password has been already used.

passwd: password updated successfully #Indicates that the password was successfully changed 2단계: Cisco DNA 환경으로 정상적으로 재부팅

From

KVM 창에서 **Power(전원)**를 클릭한 다음 **Reset System (warm boot)(시스템 재설정(웜 부팅)을 클** 릭합니다. 그러면 시스템이 재부팅되고 RAID 컨트롤러로 부팅되어 Cisco DNA Center 소프트웨어 가 부팅됩니다.

| File | View | Macros | Tools | Power | Boot Device    | Virtual Media | Help        |
|------|------|--------|-------|-------|----------------|---------------|-------------|
|      |      |        |       | Powe  | r On System    |               | Apr 5 02:27 |
|      |      |        |       | Reset | t System (warn | n boot) _[hm  |             |
|      |      |        |       | Powe  | r Cycle Syster | n (cold boot) |             |
|      |      |        |       |       |                |               |             |

### 3단계: Cisco DNA Center CLI에서 Maglev 사용자 비밀번호 업데이트

Cisco DNA Center 소프트웨어가 부팅되고 CLI에 액세스할 수 있게 되면 sudo maglev-config update 명령을 사용하여 Maglev 비밀번호**를 변경해야 합니다**. 이 단계는 시스템 전체에 걸쳐 변경 사항이 적용되도록 하는 데 필요합니다.

컨피그레이션 마법사가 시작되면 마법사 전체를 탐색하여 6단계에서 Maglev 비밀번호를 설정할 수 있는 화면을 표시해야 합니다.

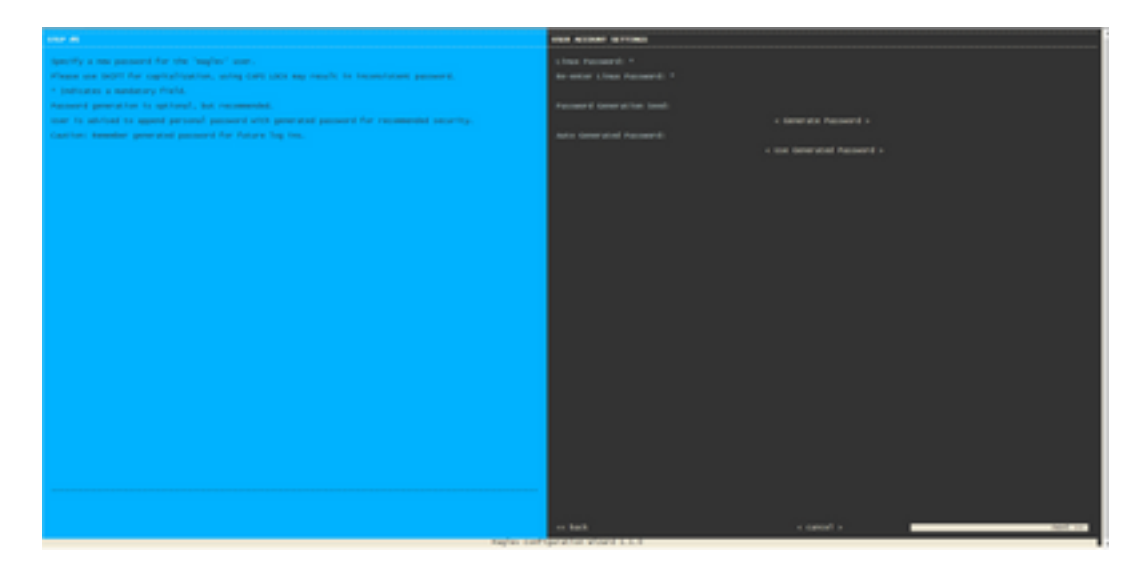

Linux Password(Linux 비밀번호) 및 Linux Password(Linux 비밀번호) 재입력 두 필드에 대해 비밀 번호가 설정되면 next(다음)를 선택하고 마법사를 완료합니다. 마법사가 컨피그레이션 푸시를 완료 하면 비밀번호가 성공적으로 변경됩니다. 새 SSH 세션을 생성하거나 CLI에서 sudo -i 명령을 입력 하여 비밀번호가 변경되었음을 테스트할 수 있습니다. 이 번역에 관하여

Cisco는 전 세계 사용자에게 다양한 언어로 지원 콘텐츠를 제공하기 위해 기계 번역 기술과 수작업 번역을 병행하여 이 문서를 번역했습니다. 아무리 품질이 높은 기계 번역이라도 전문 번역가의 번 역 결과물만큼 정확하지는 않습니다. Cisco Systems, Inc.는 이 같은 번역에 대해 어떠한 책임도 지지 않으며 항상 원본 영문 문서(링크 제공됨)를 참조할 것을 권장합니다.